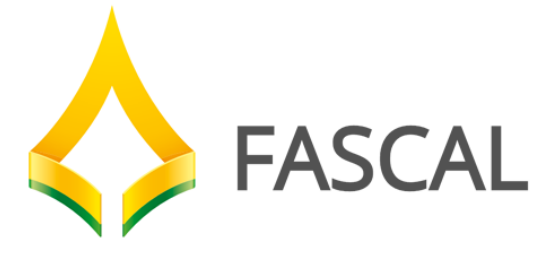

# 2018

# Manual de Utilização do FacGTO Odontologia

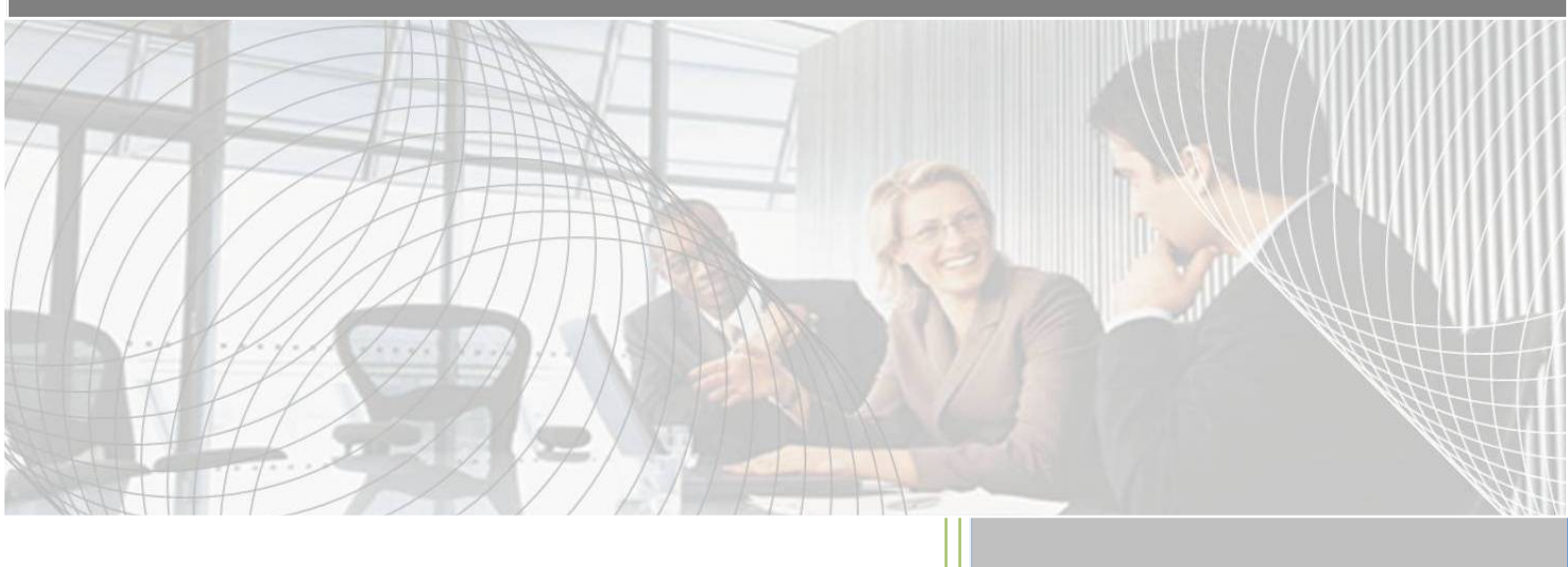

Fundo de Assistência a Saúde da Câmara Legislativa Maio/2018

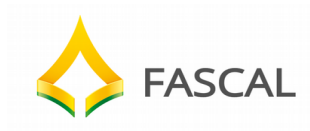

# Utilização do FacGTO

O FacGTO é o portal de acesso dos prestadores para a emissão de autorização para tratamento odontológico.

Para o acesso ao Facgto, o prestador deverá acessar o endereço http://facgtofascal.facilinformatica.com.br (endereço a ser disponibilizado no portal da CLDF)

Na janela para o acesso, o prestador deverá preencher as seguintes informações:

| Tipo de acesso:  | Clínica 🔹                      |   |
|------------------|--------------------------------|---|
| Nome de usuário: |                                | • |
| Senha:           |                                |   |
| Ent              | rar <u>Esqueci minha senha</u> |   |

**Tipo de acesso:** O prestador de odontologia sempre deverá marcar a opção "Clínica".

**Nome de usuário:** Digitar o número do CNPJ completo da clínica (somente números).

**Senha:** Digitar o número do CNPJ completo da clínica (somente números). Em seguida, o usuário deverá clicar sobre o botão **Entrar**.

1. Cadastrar - Guia Tratamento Odontológico

A Guia de Tratamento Odontológico tem como finalidade ser utilizada para elaborar o plano de tratamento, autorizar procedimentos e faturar os procedimentos odontológicos realizados por cirurgiões-dentistas, tanto em consultórios quanto em clínicas odontológicas. Pode ser utilizada para transações de solicitação e/ou cobrança de procedimentos.

A janela de cadastro de **Tratamento Odontológico**, será aberta assim que o prestador efetuar o login no FacGTO.

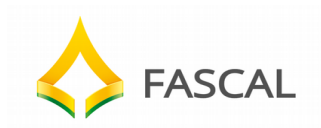

| Dados principais                        |                                     | Senha WebPlan Sair      |
|-----------------------------------------|-------------------------------------|-------------------------|
| 1 - Registro ANS - Operadori<br>41431-0 | 3 - Emissão da Guia -<br>04/07/2013 | ação S - Setha 6 - Vi   |
| Dados do Beneficiário                   |                                     |                         |
| 8 - Número da Carteira •                | 9 - Plano                           | atteira                 |
| 16 - Nome do Profissional So            | icitante                            | 17 - Número no Conselho |
| 20 - Código na Operadora                | 21 - Nome do Contratado             | 22 - Número no Conselho |
| 00429-2                                 | CLINICA ODONTOLOGICA O KOUZAK LTDA  |                         |
| 25 - Nome do Profissional Exe           | cutante •                           | 26 - Número no Conselho |
|                                         |                                     |                         |

Na página de Guia Tratamento Odontológico são apresentados alguns campos para o preenchimento do prestador, conforme figura seguinte:

# 1.1. Dados principais

| 1 - Registro ANS - Operador<br>#1431-0 | 3 - Emiss  | io da Guia<br>013 | 4 - Data da Autoriza | ção     | 5 - 50 <sup>6</sup> |    | 6. |
|----------------------------------------|------------|-------------------|----------------------|---------|---------------------|----|----|
| Dados (8 Beneficiero                   | 9          | 11                | 12                   |         | 13                  |    |    |
| 8 - Número da Carteira -               | 9 - Plano  |                   | 11 - Validade da Car | teine   | 12 - Número do C    | NS | 13 |
| ador do contesta do sore               | 16         |                   | 17                   |         | 18                  | 19 | L  |
| 20                                     | 21         |                   | 22                   | 17 - Nó | 23                  | 24 |    |
|                                        | 25         | Ĭ                 | 26                   |         | 27                  | 28 |    |
| 00339-2                                | CENTRO ODO | NTOLOGICO         | ERFIL LTDA           |         | Nen na L'Asilha     |    |    |

A seguir estão as orientações quanto ao preenchimento dos campos:

| Dados P | rincipais          |                       |                              |
|---------|--------------------|-----------------------|------------------------------|
| Código  | Nome do Campo      | Descrição             | Orientação                   |
| 1       | Registro ANS -     | Registro da operadora | Preenchido automaticamente   |
| -       | Operadora          | na ANS.               | com o registro do FASCAL.    |
| 3       | Data de Emissão da | Data de preenchimento | Refere-se à data de          |
|         | guia               | da guia.              | preenchimento da guia (campo |

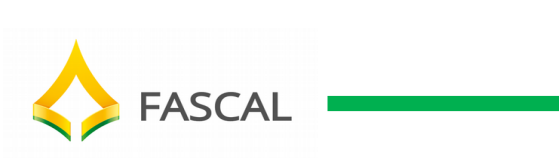

|         |                      |                                        | preenchido automaticamente).                              |
|---------|----------------------|----------------------------------------|-----------------------------------------------------------|
|         |                      |                                        | Campo não habilitado para                                 |
|         |                      | Data em que a                          | preenchimento. O Facgto                                   |
| 4       | Data da autorização  | autorização foi                        | preenche o campo                                          |
|         |                      |                                        | automaticamente de acordo com                             |
|         |                      |                                        | a data do cadastro da guia.                               |
|         |                      | Número da senha de                     | preenchimento O número de                                 |
| 5       | Senha                | autorização                            | senha á preenchido                                        |
|         |                      |                                        | automaticamente                                           |
|         |                      |                                        | Campo não habilitado para                                 |
|         |                      |                                        | preenchimento. O Facgto                                   |
| 6       | Data Validade da     | Data de validade da                    | preenche o campo                                          |
|         | Senna                | senha.                                 | automaticamente com a data do                             |
|         |                      |                                        | cadastro da guia.                                         |
|         |                      |                                        | Refere-se ao número da guia<br>principal, caso exista. Em |
|         |                      | Número da guia                         | situações de complementação                               |
| 7       | Guia principal       | principal.                             | ou correção do plano de tratamento a quia principal       |
|         |                      |                                        | refere-se à primeira guia                                 |
| Dados d | o Beneficiário       |                                        | preenchida.                                               |
|         | Número do            | Número de cortão de                    | O prestador deverá digitar o                              |
| 0       | Nulliero da          | Ronoficiário / Nomo do                 | nome/número da carteira do                                |
| ð       | carteira/Nome do     | beneficiário                           | beneficiário e, em seguida, clicar                        |
|         | Deficiciano          |                                        | sobre a tecla <b>Enter</b> .                              |
|         |                      |                                        | Nome do Plano preenchido                                  |
| 9       | Plano                | Nome do plano do                       | automaticamente de acordo com                             |
|         |                      | benenciano.                            | o contrato do beneficiário na                             |
|         |                      |                                        | FASCAL Saúde.<br>Data preenchida                          |
|         | Data Validado da     | Data da Validado da                    | automaticamente de acordo com                             |
| 11      | carteira             | carteira do beneficiário               | o contrato do beneficiário na                             |
|         |                      |                                        | FASCAL Saúde.                                             |
|         | Número do Cartão     | Número do Cartão                       | Número preenchido                                         |
| 12      | Nacional de Saúde    | Nacional de Saúde do<br>beneficiário.  | automaticamente pelo sistema.                             |
|         |                      |                                        | Preenchido automaticamente de                             |
| 13      | Nome                 | Nome do beneficiário.                  | acordo com a informação do                                |
|         |                      |                                        | campo <b>nº 8</b> .                                       |
| Dados d | o Contratado respons | sável pelo tratamento                  | Course da analizado                                       |
| 16      | profissional         | Nome do profissional.                  | campo de preenchimento                                    |
|         | solicitante          |                                        | opcional.                                                 |
| 17      | Número no CRO        | Numero no conselho<br>profissional     | oncional                                                  |
|         |                      | Sigla da Unidade                       | Campo de preenchimento                                    |
| 18      | UF conselho          | Federativa do Conselho<br>Profissional | opcional.                                                 |
| 1       |                      |                                        | · ·                                                       |

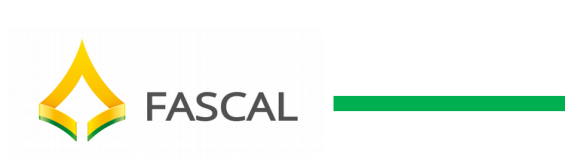

| 19                   | Código CBO-S                                                                       | Código da especialidade<br>conforme tabela de<br>domínio.                                                                                                    | Campo de preenchimento opcional.                                                                                                    |
|----------------------|------------------------------------------------------------------------------------|----------------------------------------------------------------------------------------------------|----------------------------------------------------------------------------------------------------|
|                      |                                                                                    | Código na operadora ou                                                                                                    | Campo preenchido                                                                                                    |
| 20                   | Código na operadora<br>/ CNP1/ CPF                                                 | CNPJ ou CPF do                                                                                                    | automaticamente de acordo com                                                                                                    |
|                      |                                                                                    | contratado                                                                                                    |                                                                                                    |
|                      |                                                                                    |                                                                                                    | Nome preenchido                                                                                                    |
|                      | Nomo do contratado                                                                 | Nome do contratado                                                                                                    | automaticamente de acordo com                                                                                                    |
| 21                   | executante                                                                         | (pessoa jurídica ou<br>física)                                                                                                    | o contrato do prestador na                                                                                                    |
|                      |                                                                                    | ,                                                                                                    | FASCAL Saúde.                                                                                                    |
|                      |                                                                                    | NI (management of the second second sec | Campo de preenchimento                                                                                                    |
| 22                   | Número no CRO                                                                      | Numero no conseino<br>Profissional.                                                                                                    | obrigatório, conforme determina                                                                                                    |
|                      |                                                                                    |                                                                                                    | a ANS.                                                                                                    |
|                      |                                                                                    | Sigla da Unidade                                                                                                    | Campo de preenchimento                                                                                                    |
| 23                   | <mark>UF conselho</mark>                                                           | Federativa do Conselho                                                                                                    | obrigatório, conforme determina                                                                                                    |
|                      |                                                                                    | Profissional.                                                                                                    | a ANS.                                                                                                    |
|                      |                                                                                    |                                                                                                    | Código preenchido                                                                                                    |
| 24                   | Código CNES                                                                        | Código CNES do                                                                                                    | automaticamente de acordo com                                                                                                    |
| 21                   |                                                                                    | contratado.                                                                                                    | o contrato do prestador na                                                                                                    |
|                      |                                                                                    |                                                                                                    | FASCAL Saúde.                                                                                                    |
| Dados d              | lo profissional execut                                                             | ante                                                                                                    | Informar a name de dentiete                                                                                                    |
|                      |                                                                                    | executante.                                                                                                    |                                                                                                    |
|                      |                                                                                    |                                                                                                    |                                                                                                    |
|                      |                                                                                    |                                                                                                    | que realizara o procedimento e,                                                                                                    |
|                      |                                                                                    |                                                                                                    | em seguida, clicar sobre a tecla                                                                                                    |
|                      |                                                                                    |                                                                                                    | que realizara o procedimento e,<br>em seguida, clicar sobre a tecla<br><b>Tab</b> . O preenchimento é                                                                                                    |
|                      |                                                                                    |                                                                                                    | que realizara o procedimento e,<br>em seguida, clicar sobre a tecla<br><b>Tab</b> . O preenchimento é<br>obrigatório. Caso esse campo                                                                                                    |
| 25                   | Nome do Profissional                                                               |                                                                                                    | que realizara o procedimento e,<br>em seguida, clicar sobre a tecla<br><b>Tab</b> . O preenchimento é<br>obrigatório. Caso esse campo<br>não esteja preenchido, não será                                                                                                    |
| 25                   | Nome do Profissional<br>Executante                                                 |                                                                                                    | que realizara o procedimento e,<br>em seguida, clicar sobre a tecla<br><b>Tab</b> . O preenchimento é<br>obrigatório. Caso esse campo<br>não esteja preenchido, não será<br>possível realizar a autorização.                                                                                                    |
| 25                   | Nome do Profissional<br>Executante                                                 |                                                                                                    | que realizara o procedimento e,<br>em seguida, clicar sobre a tecla<br><b>Tab</b> . O preenchimento é<br>obrigatório. Caso esse campo<br>não esteja preenchido, não será<br>possível realizar a autorização.<br>Caso não apareça nenhum                                                                                                    |
| 25                   | Nome do Profissional<br>Executante                                                 |                                                                                                    | que realizara o procedimento e,<br>em seguida, clicar sobre a tecla<br><b>Tab</b> . O preenchimento é<br>obrigatório. Caso esse campo<br>não esteja preenchido, não será<br>possível realizar a autorização.<br>Caso não apareça nenhum<br>profissional para vinculação a                                                                                                    |
| 25                   | Nome do Profissional<br>Executante                                                 |                                                                                                    | que realizara o procedimento e,<br>em seguida, clicar sobre a tecla<br><b>Tab</b> . O preenchimento é<br>obrigatório. Caso esse campo<br>não esteja preenchido, não será<br>possível realizar a autorização.<br>Caso não apareça nenhum<br>profissional para vinculação a<br>guia, deverá ser procurado o                                                                                                    |
| 25                   | Nome do Profissional<br>Executante                                                 |                                                                                                    | que realizara o procedimento e,<br>em seguida, clicar sobre a tecla<br><b>Tab</b> . O preenchimento é<br>obrigatório. Caso esse campo<br>não esteja preenchido, não será<br>possível realizar a autorização.<br>Caso não apareça nenhum<br>profissional para vinculação a<br>guia, deverá ser procurado o<br>setor de credenciamento do                                                                                                    |
| 25                   | Nome do Profissional<br>Executante                                                 |                                                                                                    | que realizara o procedimento e,<br>em seguida, clicar sobre a tecla<br><b>Tab</b> . O preenchimento é<br>obrigatório. Caso esse campo<br>não esteja preenchido, não será<br>possível realizar a autorização.<br>Caso não apareça nenhum<br>profissional para vinculação a<br>guia, deverá ser procurado o<br>setor de credenciamento do<br>FASCAL.                                                                                                    |
| 25                   | Nome do Profissional<br>Executante                                                 | Número no conselho                                                                                                    | que realizara o procedimento e,<br>em seguida, clicar sobre a tecla<br><b>Tab</b> . O preenchimento é<br>obrigatório. Caso esse campo<br>não esteja preenchido, não será<br>possível realizar a autorização.<br>Caso não apareça nenhum<br>profissional para vinculação a<br>guia, deverá ser procurado o<br>setor de credenciamento do<br>FASCAL.<br>Preenchido automaticamente de                                                                                                    |
| 25                   | Nome do Profissional<br>Executante<br>Número no CRO                                | Número no conselho<br>Profissional.                                                                                                    | que realizara o procedimento e,<br>em seguida, clicar sobre a tecla<br><b>Tab</b> . O preenchimento é<br>obrigatório. Caso esse campo<br>não esteja preenchido, não será<br>possível realizar a autorização.<br>Caso não apareça nenhum<br>profissional para vinculação a<br>guia, deverá ser procurado o<br>setor de credenciamento do<br>FASCAL.<br>Preenchido automaticamente de<br>acordo com a informação do                                                                                                    |
| 25                   | Nome do Profissional<br>Executante<br>Número no CRO                                | Número no conselho<br>Profissional.                                                                                                    | que realizara o procedimento e,<br>em seguida, clicar sobre a tecla<br><b>Tab</b> . O preenchimento é<br>obrigatório. Caso esse campo<br>não esteja preenchido, não será<br>possível realizar a autorização.<br>Caso não apareça nenhum<br>profissional para vinculação a<br>guia, deverá ser procurado o<br>setor de credenciamento do<br><u>FASCAL.</u><br>Preenchido automaticamente de<br>acordo com a informação do<br>campo <b>nº 25</b> .                                                                                                    |
| 25                   | Nome do Profissional<br>Executante<br>Número no CRO                                | Número no conselho<br>Profissional.<br>Sigla da Unidade                                                                                                    | que realizara o procedimento e,<br>em seguida, clicar sobre a tecla<br><b>Tab</b> . O preenchimento é<br>obrigatório. Caso esse campo<br>não esteja preenchido, não será<br>possível realizar a autorização.<br>Caso não apareça nenhum<br>profissional para vinculação a<br>guia, deverá ser procurado o<br>setor de credenciamento do<br>FASCAL.<br>Preenchido automaticamente de<br>acordo com a informação do<br>campo <b>nº 25</b> .                                                                                                    |
| 25<br>26<br>27       | Nome do Profissional<br>Executante<br>Número no CRO<br>UF conselho                 | Número no conselho<br>Profissional.<br>Sigla da Unidade<br>Federativa do Conselho<br>Profissional.                                                                                                    | que realizara o procedimento e,<br>em seguida, clicar sobre a tecla<br><b>Tab</b> . O preenchimento é<br>obrigatório. Caso esse campo<br>não esteja preenchido, não será<br>possível realizar a autorização.<br>Caso não apareça nenhum<br>profissional para vinculação a<br>guia, deverá ser procurado o<br>setor de credenciamento do<br><u>FASCAL.</u><br>Preenchido automaticamente de<br>acordo com a informação do<br>campo <b>nº 25</b> .                                                                                                    |
| 25<br>26<br>27       | Nome do Profissional<br>Executante<br>Número no CRO<br>UF conselho                 | Número no conselho<br>Profissional.<br>Sigla da Unidade<br>Federativa do Conselho<br>Profissional.                                                                                                    | que realizara o procedimento e,<br>em seguida, clicar sobre a tecla<br><b>Tab</b> . O preenchimento é<br>obrigatório. Caso esse campo<br>não esteja preenchido, não será<br>possível realizar a autorização.<br>Caso não apareça nenhum<br>profissional para vinculação a<br>guia, deverá ser procurado o<br>setor de credenciamento do<br>FASCAL.<br>Preenchido automaticamente de<br>acordo com a informação do<br>campo <b>nº 25</b> .                                                                                                    |
| 25                   | Nome do Profissional<br>Executante<br>Número no CRO<br>UF conselho                 | Número no conselho<br>Profissional.<br>Sigla da Unidade<br>Federativa do Conselho<br>Profissional.<br>Código da especialidade,<br>conformo tabelo do                                                                                                    | que realizara o procedimento e,<br>em seguida, clicar sobre a tecla<br><b>Tab</b> . O preenchimento é<br>obrigatório. Caso esse campo<br>não esteja preenchido, não será<br>possível realizar a autorização.<br>Caso não apareça nenhum<br>profissional para vinculação a<br>guia, deverá ser procurado o<br>setor de credenciamento do<br>FASCAL.<br>Preenchido automaticamente de<br>acordo com a informação do<br>campo <b>nº 25</b> .<br>Preenchido automaticamente de<br>acordo com a informação do<br>campo <b>nº 25</b> .                                        |
| 25<br>26<br>27<br>28 | Nome do Profissional<br>Executante<br>Número no CRO<br>UF conselho<br>Código CBO-S | Número no conselho<br>Profissional.<br>Sigla da Unidade<br>Federativa do Conselho<br>Profissional.<br>Código da especialidade,<br>conforme tabela de<br>domínio.                                                                                                    | que realizara o procedimento e,<br>em seguida, clicar sobre a tecla<br><b>Tab</b> . O preenchimento é<br>obrigatório. Caso esse campo<br>não esteja preenchido, não será<br>possível realizar a autorização.<br>Caso não apareça nenhum<br>profissional para vinculação a<br>guia, deverá ser procurado o<br>setor de credenciamento do<br>FASCAL.<br>Preenchido automaticamente de<br>acordo com a informação do<br>campo <b>nº 25</b> .<br>Preenchido automaticamente de<br>acordo com a informação do<br>campo <b>nº 25</b> .<br>Campo de preenchimento<br>opcional. |
| 25<br>26<br>27<br>28 | Nome do Profissional<br>Executante<br>Número no CRO<br>UF conselho<br>Código CBO-S | Número no conselho<br>Profissional.<br>Sigla da Unidade<br>Federativa do Conselho<br>Profissional.<br>Código da especialidade,<br>conforme tabela de<br>domínio.<br>Texto livre para                                                                                                    | que realizara o procedimento e,<br>em seguida, clicar sobre a tecla<br><b>Tab</b> . O preenchimento é<br>obrigatório. Caso esse campo<br>não esteja preenchido, não será<br>possível realizar a autorização.<br>Caso não apareça nenhum<br>profissional para vinculação a<br>guia, deverá ser procurado o<br>setor de credenciamento do<br>FASCAL.<br>Preenchido automaticamente de<br>acordo com a informação do<br>campo <b>nº 25</b> .<br>Preenchido automaticamente de<br>acordo com a informação do<br>campo <b>nº 25</b> .<br>Campo de preenchimento<br>opcional. |

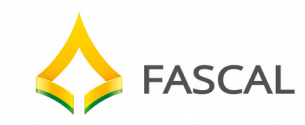

Após o preenchimento dos dados cadastrais, o prestador deverá incluir o(s) procedimento (s) que será (ão) realizado (s) pelo beneficiário. Para isso, o prestador deverá clicar sobre a opção "**Procedimentos**", na página inicial do Facqto.

# 1.2. Procedimentos

| de tratamento e procedimentos solicitados |                         |
|-------------------------------------------|-------------------------|
| de tratamento e procedimentos solicitados | k                       |
|                                           |                         |
| Procedimento Descrição                    | Danta Basiñas Esca Otda |
| Tocedimento Descriyao                     | Dence Regiões Face Que. |
|                                           |                         |
|                                           |                         |
|                                           |                         |
|                                           |                         |
|                                           |                         |
|                                           |                         |
|                                           |                         |
|                                           |                         |
|                                           |                         |
|                                           |                         |
|                                           |                         |
|                                           |                         |
|                                           |                         |
|                                           |                         |
|                                           |                         |
|                                           |                         |
|                                           |                         |
|                                           |                         |
|                                           |                         |
|                                           |                         |
|                                           |                         |
|                                           |                         |
|                                           |                         |

Figura 1.2(a): Inserção de procedimentos

Para a inserção do (s) procedimento (s), o prestador deverá clicar sobre o botão

(Inserir) e seguir as orientações:

| Código | Nome do Campo          | Descrição                                          | Orientação                                                                   |                        |
|--------|------------------------|----------------------------------------------------|------------------------------------------------------------------------------|------------------------|
| 30     | Código do Procedimento | Código identificador do<br>procedimento solicitado | Preencher<br>código/nome<br>procedimento,<br>será realizado<br>beneficiário. | o<br>do<br>que<br>pelo |

**Dente:** Identificação da dentição permanente ou decídua segundo tabela de domínio de dentes, estabelecida pela ANS.

Para os procedimentos que não possuem dentes, esses campos estarão desabilitados.

**Regiões:** Para preenchimento da Região, o profissional solicitante/executante deve utilizar os códigos constantes na Tabela de Domínio, estabelecida pela ANS. **Exemplo:** 

| > Dados principais                                |                          |
|---------------------------------------------------|--------------------------|
| - Plano de tratamento e procedimentos solicitados |                          |
|                                                   |                          |
| Procedimento Descrição                            | Dente Regiões Face Qtde. |

Figura 1.2(b): Exemplo de procedimento que contempla região

Para os procedimentos que não possuem regiões, esses campos estarão desabilitados.

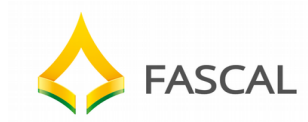

Caso o prestador tente inserir um procedimento com região divergente do procedimento, será apresentada mensagem informando uma inconsistência, conforme a seguir:

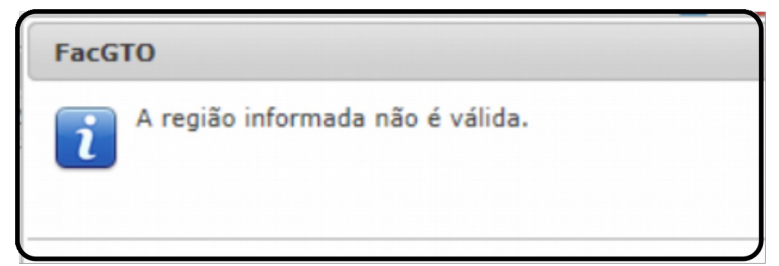

Figura 1.2(c): Mensagem informando que a região informada não é válida

**Face:** Identificação da(s) face(s) do dente referido no campo Dente, conforme tabela de domínio.

# Exemplo:

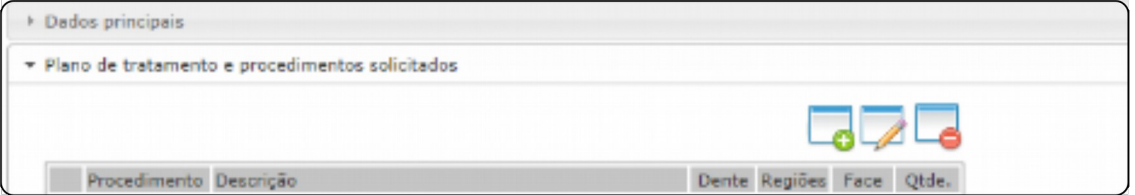

Figura 1.2(e): Exemplo de procedimento que contempla face

Caso o prestador tente inserir uma face divergente do procedimento, será apresentada mensagem informando uma inconsistência, conforme a seguir:

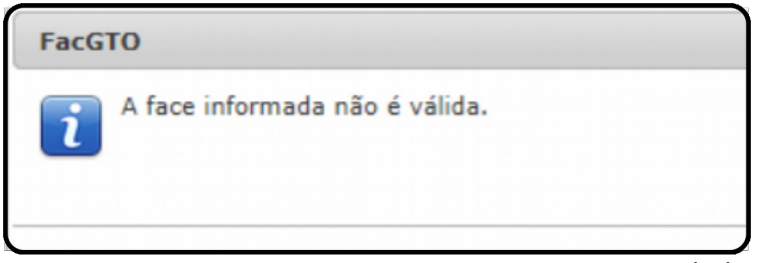

Figura 1.2(f): Mensagem informando que a face informada não é válida

**Qtde:** Quantidade executada do procedimento.

O prestador deverá informar a quantidade do procedimento a ser realizado. O Facgto apresenta automaticamente a quantidade "01", porém o prestador poderá alterá-la, conforme necessidade.

| Infor | rme pelo menos un | n procedimento              | 7         | Q         | đ     | Ľ.      | •    | 0     |  |
|-------|-------------------|-----------------------------|-----------|-----------|-------|---------|------|-------|--|
|       |                   |                             | Cadastrar | Pesquisar | sen   | a Web   | Plan | Sair  |  |
| Dad   | dos principais    |                             |           |           |       |         |      |       |  |
| Pla   | no de tratamento  | e procedimentos solicitados |           |           |       |         |      |       |  |
|       |                   |                             |           |           |       |         |      |       |  |
|       |                   |                             |           |           |       |         | 1    | 0     |  |
|       | Procedimento      | Descrição                   |           |           | Dente | Regiões | Face | Qtde, |  |

Figura 1.2(g): Exemplo de inclusão de procedimento

Após o preenchimento das informações sobre o procedimento, o prestador deverá

clicar sobre o botão **(Salvar**)<sup>1</sup>.

Botão **(Remover**): Caso o prestador queira excluir o registro de inclusão do procedimento. A remoção só poderá ser feita antes de o prestador salvar a guia.

Botão (Alterar): Após a inclusão do primeiro procedimento e somente após ter sido salvo este botão estará disponível. O seu uso permite que as informações dos campos procedimento/descrição, dentes, regiões, face e quantidade sejam

alteradas. Após a alteração, o prestador deverá clicar sobre o botão

(Salvar)

Botão **(Inserir**): Para incluir outro procedimento, o prestador deverá clicar sobre o botão **Inserir** (**Inserir**) e repetir o procedimento de inclusão de procedimento.

Para inclusão de anexos na guia que comprovem a necessidade de realização do procedimento, existem a possibilidade de inserção na tela de DOCUMENTOS, anexos PRÉ-TRATAMENTO e anexos PÓS-TRATAMENTO. Os anexos PRÉ-TRATAMENTO são informados anteriormente para caracterizar a necessidade de realização do procedimento. Os anexos PÓS-TRATAMENTO são informados posteriormente a realização, para liberação e pagamento da guia de GTO.

Para inserção do anexo de Pré-Tratamento, clicaremos na opção ESCOLHER ARQUIVO, em seguida localizar o arquivo na máquina e clicar em ADICIONAR. Após isso, selecionar se o arquivo é um arquivo geral da GUIA ou do procedimento específico (no caso abaixo, INCISAO E DRENAGEM DE ABSCESSO). Na sequência,

<sup>&</sup>lt;sup>1</sup> Neste momento o prestador estará salvando apenas o (s) procedimento (s). Adiante será ensinado como salvar a guia de tratamento após a inserção de todos os procedimentos que constam no tratamento.

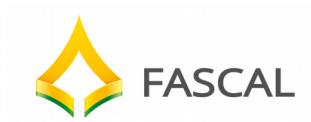

- Documentos

clique em CONFIRMAR. O mesmo processo deve ser seguido para inserção de documentos PÓS-TRATAMENTO.

| Pré-tratamento                                         |           | 🜔 Pós-tratamento                                      |  |
|--------------------------------------------------------|-----------|-------------------------------------------------------|--|
| Adicionar documentos                                   |           | <ul> <li>Adicionar documentos</li> </ul>              |  |
| scolher arquivo Nonhum arquivo selecionado<br>Picionar |           | Escolher arquivo Nenhum arquivo selecionado Adicionar |  |
| _ayouts.pdf                                            | Raio-X    |                                                       |  |
| edimento(s)                                            |           |                                                       |  |
| ia<br>IISAO E DRENAGEM DE ABSCESSO                     |           |                                                       |  |
|                                                        | Confirmar |                                                       |  |

Após a inclusão do (s) procedimento (s) desejado (S) e dos anexos da guia, o prestador deverá salvar a guia. Para isso, deverá clicar sobre o botão **Salvar**,

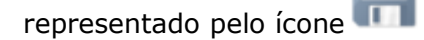

O Facgto permitirá que a guia seja salva, apenas caso o procedimento inserido não necessite de perícia inicial/final ou laudo ou ainda que não esteja condicionado à auditoria da FASCAL Saúde.

| obso | os principais  |                                |            |            |          |        |       |  |
|------|----------------|--------------------------------|------------|------------|----------|--------|-------|--|
|      | - provedence   |                                |            |            |          |        |       |  |
| lano | o de tratament | o e procedimentos solicitados  |            |            |          |        |       |  |
|      |                |                                |            |            |          |        |       |  |
|      |                |                                |            |            | Ľ        | 0 /    | -0    |  |
|      | Procedimento   | Descrição                      |            | Dent       | e Regiõe | s Face | Qtde, |  |
| 1    | 11.00.110-0    | CONSULTA INICIAL (EXAME CLINIC | TO E ORCAM | (encourse) |          |        |       |  |

#### 1.3. Perito

Para os procedimentos que necessitam de perícia inicial ou final, o prestador deverá, na página inicial do Facgto, clicar sobre a opção **Perito**.

Ao clicar sobre essa opção, serão mostrados campos para preenchimento do perito, conforme figura a seguir:

| FASCAL                                                              |                    |
|---------------------------------------------------------------------|--------------------|
| Dados principais                                                    |                    |
| <ul> <li>Plano de tratamento e procedimentos solicitados</li> </ul> |                    |
| * Perito                                                            |                    |
| Nome do Perito                                                      | Número no Conselho |

Figura 1.3(a): Localização de peritos que atendem pela FASCAL Saúde

Nome do Perito: O prestador deverá preencher o nome do perito da FASCAL.

Após clicar sobre a lupa, será aberta uma janela com a relação do.

| Peritos                                      |
|----------------------------------------------|
| (57949-0) ALEXANDRE DE MELO                  |
| (57991-0) CAROLINE SCHNEIDER                 |
| (57968-0) DANIELLA CRISTINA NOBREGA GOMES    |
| (58551-0) ERETUZA DE LIMA BIZERRA            |
| (57970-0) GIL MONTENEGRO                     |
| (57971-0) JULIANA LOBATO DO AMARAL MONTENEGR |
| (57988-0) MAJOLO MARIANO MACHADO FILHO       |
| (57958-0) MARIA RITA ARAUJO LIMA             |
|                                              |

Figura 1.3(b): Exemplo de relação de peritos que atendem pela FASCAL Saúde

O prestador poderá clicar sobre o nome do perito e, em seguida, apertar a tecla **Enter**.

Após o preenchimento do nome do perito, serão preenchidos automaticamente os campos: número do conselho, UF e código do CBO-S, sendo este último preenchido apenas caso esteja cadastrado na aplicação da FASCAL SAÚDE.

Após preencher o nome do perito, o prestador deverá salvar a guia de atendimento.

Para isso deverá clicar sobre o botão (Salvar).

Caso o procedimento cadastrado não necessite de perícia, e o prestador tiver informado um perito para o tratamento, o Facgto apresentará a seguinte mensagem:

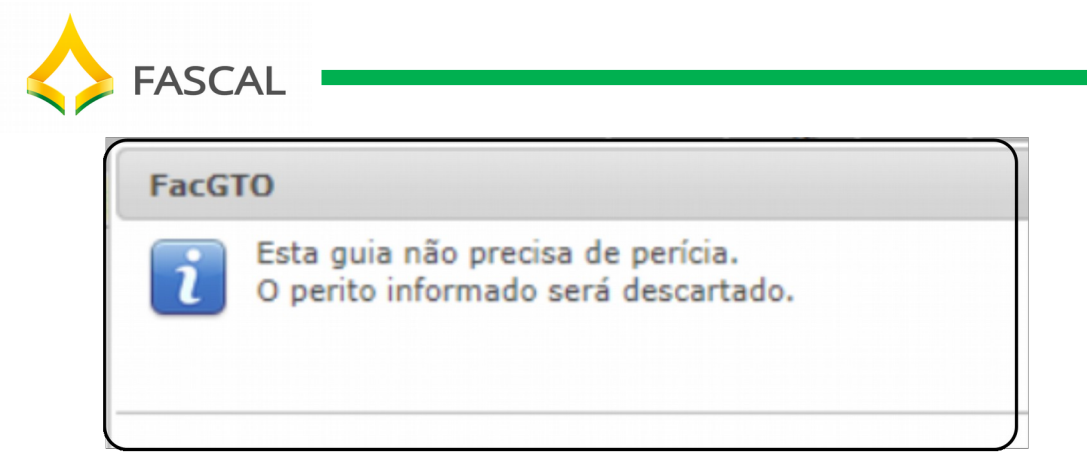

Figura 1.3(c): Mensagem informando que o procedimento não necessidade de perícia

Nesse caso, o prestador deverá clicar sobre o botão **OK**.

Caso o prestador queira inserir um procedimento que necessita de perícia, após tentar salvar a guia, será apresentada a seguinte mensagem:

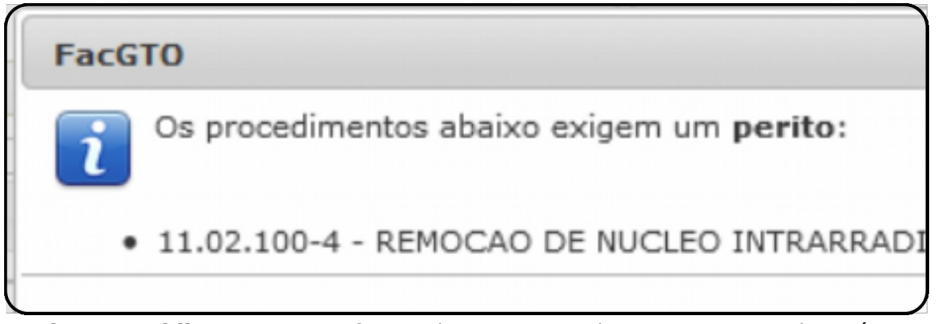

Figura 1.3(d): Mensagem informando que o procedimento necessita de perícia

Neste caso, o prestador deverá preencher as informações, conforme figura 1.3.(a), deste manual.

Após o preenchimento das informações, o prestador deverá salvar o tratamento.

| Para isso, deverá clicar sobre o botão |  | (Salvar). |
|----------------------------------------|--|-----------|
|----------------------------------------|--|-----------|

#### 1.4. Laudo

O prestador deverá observar os procedimentos que exigem laudo, conforme a tabela odontológica vigente.

Em tentativa de salvar a guia dos procedimentos que necessitam de laudo, e caso este campo esteja em branco, será mostrada a informação a seguir:

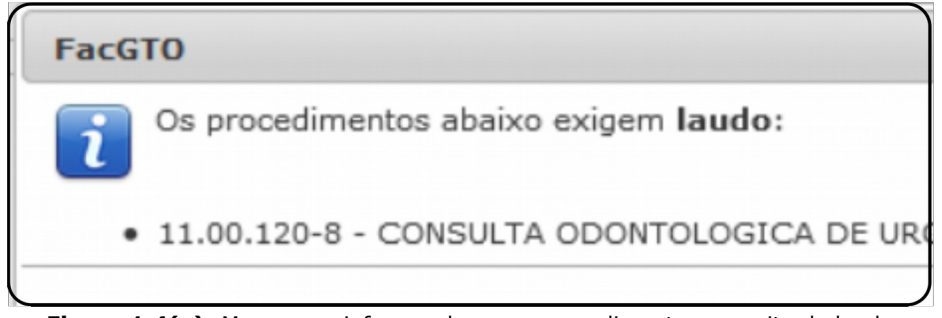

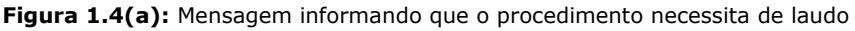

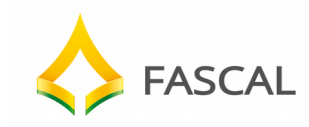

Só será possível salvar a guia, após o prestador preencher o laudo do procedimento. O prestador deverá clicar sobre o botão **OK** e, em seguida, preencher o campo **Laudo**.

Para inserir o laudo, o prestador deverá clicar sobre a opção laudo na guia de tratamento odontológico e, em seguida, inserir o laudo.

| ▼ Laudo |  |  |
|---------|--|--|
|         |  |  |
|         |  |  |
|         |  |  |
|         |  |  |
|         |  |  |

Figura 1.4(b): Campo para preenchimento do laudo

Após o preenchimento do laudo, o prestador deverá clicar sobre o botão (**Salvar**).

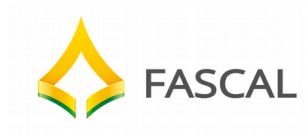

# 2. Pesquisar - Guia Tratamento Odontológico

| Dados principais                        |                                     | Senha WebPlan Sair             |
|-----------------------------------------|-------------------------------------|--------------------------------|
| 1 - Registra ANS - Operador<br>(41431-0 | 3 - Emissão de Guis •<br>04/07/2013 | a Autorização S - Setha 6 - Va |
| Dados do Beneficiário                   |                                     |                                |
| 8 - Número da Carteira •                | 9 - Plano                           | ade da Carteira                |
| Dados do contratado responsi            | vel pelo tratamento                 |                                |
| 16 - Nome do Profissional Sc            | licitante                           | 17 - Número no Conaelho        |
| 20 - Código na Operadora                | 21 - None do Contratado             | 22 - Número no Conselho        |
| 00429-2                                 | CLINICA ODONTOLOGICA O KOUZAK I     | LTDA                           |
| 25 - Nome do Profissional Exc           | cutante •                           | 26 - Número na Conselho        |

Figura 2(a): Pesquisa de guias de tratamento odontológico

Ao pressionar o botão <u>Pesquisar</u> (**Pesquisar**), na página inicial do Facgto, será possível ao prestador localizar as guias de tratamento dos beneficiários, conforme os filtros que serão explicados a seguir.

O Facgto está parametrizado com a marcação do filtro "**Por intervalo de datas**", porém o prestador poderá marcar o filtro, conforme a seguir:

# 2.1. Por número da guia

Ao clicar sobre essa opção, será mostrado o campo para o preenchimento do "**Número da guia**" de atendimento, conforme figura abaixo:

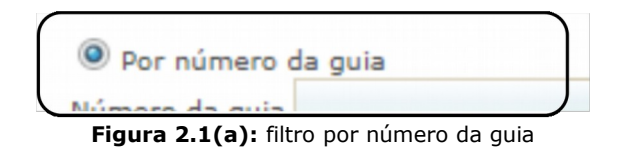

#### 2.2. Por senha

Ao clicar sobre essa opção, será mostrado o campo para o preenchimento do "**Número da senha**" de atendimento, conforme figura adiante:

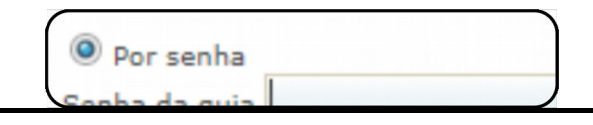

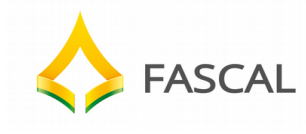

#### **2.3. Por intervalo de datas**

- Data Inicial: Data inicial de atendimento ao beneficiário.

- Data Final: Data final de atendimento ao beneficiário.

- **Beneficiário:** O prestador deverá preencher o nome do beneficiário para o qual foi inserida a guia de tratamento.

#### 2.4. Status das Guias

A pesquisa por status permite ao prestador verificar a situação em que se encontram as guias de tratamentos inseridas.

O prestador poderá marcar o tipo de status, conforme a explicação a seguir:

```
      Status

      Image: Não realizado
      Image: Aguardando perícia inicial
      Image: Perícia inicial totalmente autorizada
      Image: Aguardando providência de prestador

      Image: Realizado
      Image: Aguardando perícia inicial
      Image: Perícia inicial parcialmente autorizada
      Image: Aguardando providência de prestador
```

Figura 2.4(a): Status das guias de tratamento odontológico

- **Não realizado:** A guia foi liberada pela operadora, mas o atendimento ainda não foi realizado pelo prestador.

- **Realizado:** Mostra os procedimentos que foram realizados pelo prestador.

- Aguardando perícia inicial: O Procedimento requer perícia inicial.

- Aguardando perícia final: Ficarão pendentes apenas os procedimentos que necessitam de perícia final.

- **Perícia inicial totalmente autorizada:** Caso todos os procedimentos do tratamento tenham sido autorizados pela perícia inicial.

- **Perícia inicial parcialmente autorizada:** Existem procedimentos na guia de tratamento que não foram liberados pelo perícia inicial.

- Aguardando providência do prestador: Existirão procedimentos com este status caso a perícia inicial/final esteja aguardando o prestador resolver alguma pendência para a liberação do tratamento.

- Aguardando liberação da operadora: Existirão procedimentos neste status, caso exista pendência de aprovação com a auditoria da FASCAL SAÚDE.

Após os campos estarem marcados de acordo com a necessidade do prestador, este deverá clicar sobre o botão **Pesquisar**. Neste momento serão mostradas as guias nas situações requeridas, conforme figura a seguir:

| FASCAL                                                             |                                                                         |
|--------------------------------------------------------------------|-------------------------------------------------------------------------|
| r Intervalo de datas<br>Inicial 24/06/2013 Data Final 01/07/2013   | 3 Beneficiário                                                          |
| us                                                                 |                                                                         |
| tão realizado 🔲 Aguardando pericia inicial 🔲 Pericia inicial tota  | almente autorizada 🛛 Aguardando providência de prestar                  |
| tealizado 📃 Aguardando pericia final 📃 Pericia inicial para        | rcialmente autorizada 🔲 Aguardando liberacao da operador                |
| quisar                                                             |                                                                         |
| de guia: 311 Data de emissão: 28/06/2013                           | Nº de guie: 276 Dete de emissão: 28/06/2013                             |
| eficiário: OCTHUGAMYS BAYLAO NETO                                  | Beneficiário: LUCAS FERREIRA DA SILVA                                   |
| Jico executante: ROBSON PIERRE DOS REIS<br>tur: GUIA NÃO REALIZADA | Médico executante: ROBSON PIERRE DOS REIS<br>Statua: GUIA NÃO REALIZADA |
| da guiai 272 Data de emissãoi 28/06/2013                           | Nº da guia: 269 Data de emissão: 27/06/2013                             |
| eficiário: MAYARA MURYEL FAGUNDES DA SILVA                         | Beneficiário: MAYABA MURYEL FAGUNDES DA SILV                            |
|                                                                    | benered and retried in the interest of the                              |

Figura 2.4(b): Exemplo de guias não realizadas pelo prestador.

O prestador poderá clicar sobre a guia apresentada para visualização de detalhes do status.

| GuiaDeTratamentoOdontologico - Mozilla Firefox                       |           |
|----------------------------------------------------------------------|-----------|
| Stacgtobrb.facilinformatica.com.br/GuiaDeTratamentoC                 | )do       |
| - Aguardando perivia Iniviai                                         |           |
| Dauos principais                                                     |           |
| 1 - Registro ANS - Operadora<br>41431-0 3 - Emissão da<br>27/06/2013 | Guia<br>3 |
| Dados do Beneficiário                                                |           |

Figura 2.4(c): Status das guias de tratamento odontológico

Para visualização de detalhes do status, o prestador deverá clicar sobre a opção "**PROCEDIMENTOS**", conforme indicado na figura acima.

| 0   | dae arincinais |                                                     |                    |                   |                |       |                         |                    |         |
|-----|----------------|-----------------------------------------------------|--------------------|-------------------|----------------|-------|-------------------------|--------------------|---------|
| Pla | no de tratamen | to e procedimentos solicitados                      |                    |                   |                | )     |                         |                    |         |
|     | Pendente 🔽     | Pericia Inicial<br>Aprovado 🗙 Reprovado 🕃 Cancelado | Perio<br>Pendência | sia Fina<br>e 💎 C | i<br>Xoncluida | Histo | D<br>irico de<br>vacôes | Adicionar          | t<br>o  |
|     | Procedimento   | Descrição                                           |                    | Dente             | Regiões        | Face  | Qtde.                   | Perícia<br>Inicial | Pericia |
| 1   | 11.05.010-1    | EXODONTIA SIMPLES DE PERMANENTE 📍                   |                    | 28                |                |       | 1                       |                    |         |
|     |                | CODON TOTAL METALO CEDAMICA                         |                    | 26                |                |       |                         | 100                |         |

Figura 2.4(d): Visualização da situação das guias de tratamento odontológico

# 2.4.1. Perícia Inicial - Status

Os procedimentos que necessitam de perícia inicial poderão apresentar as seguintes situações:

Pendente: Quando o perito ainda não aprovou o procedimento. O perito poderá incluir uma observação do motivo de não ter autorizado o procedimento ainda. A observação é representada por um "balão de cor azul" e ficará localizado ao lado do procedimento quando a perícia inicial incluir alguma observação. Para visualizar, o prestador deverá clicar sobre o botão

#### Figura 2.4.1(a): Status de pendente com a perícia inicial

O prestador também poderá clicar sobre o botão **Histórico de observações**, que ficará visível apenas quando o prestador clicar sobre o status do procedimento.

O prestador poderá ainda inserir observação, caso seja necessário. Para isso, deverá clicar sobre o botão **Adicionar observação**.

| Plan | ios principais                     | o e procedimentos s                  | olicitados       |                       |         |          |      |                   |                       |       |
|------|------------------------------------|--------------------------------------|------------------|-----------------------|---------|----------|------|-------------------|-----------------------|-------|
|      | Pendente <table-cell></table-cell> | Pericia Inicial<br>Aprovado X Reprov | vado 👿 Cancelado | Perici<br>A Pendência | a Final | oncluida | Hist | rico de<br>vações | Adiciona<br>observaçã | C .   |
|      | Procedimento                       | Descrição                            |                  | t                     | Dente   | Regiões  | Face | Qtde.             | Perícia<br>Inicial    | Perío |
| 1    | 11.04.140-4                        | COROA TOTAL MET/                     | ALO CERAMICA     |                       | 13      |          |      | 1                 | ×                     | P     |

Figura 2.4.1(b): Status da guia que está aguardando perícia inicial

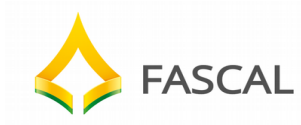

Procedimentos pendentes estarão representados pelo ícone de pendente  $\square$  .

- **Aprovado:** Caso o procedimento tenha sido autorizado pela perícia, o campo "perícia inicial" e "perícia final" (caso existir) estarão representados pelo ícones de **Aprovado** a e **Concluída** , respectivamente.

- **Reprovado:** Caso a perícia não tenha aprovado a realização do (s) procedimento (s) solicitado (s), o campo "perícia inicial" e "perícia final" (caso existir) estará representado com o ícone de **Reprovado** ×, conforme figura a seguir.

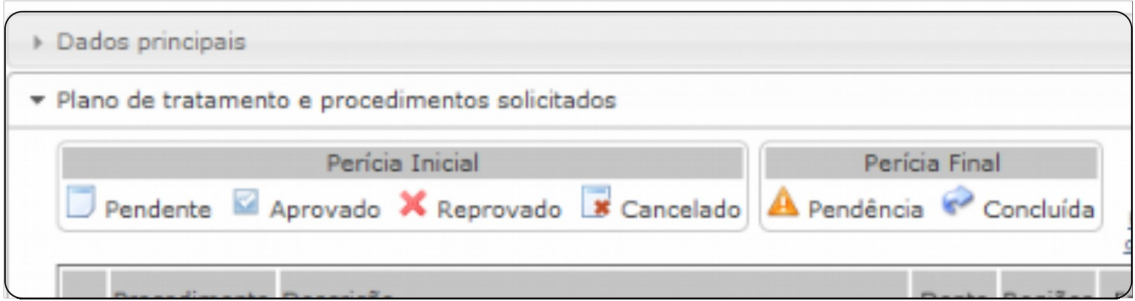

Figura 2.4.1(c): Exemplo de procedimento reprovado pela perícia inicial

- **Cancelado:** Caso o prestador que solicitou o procedimento tenha a necessidade de cancelar a solicitação.

# 2.4.2. Perícia Final - Status

Caso o procedimento necessite de perícia final, os campos "perícia inicial" e "perícia final" estarão com o status preenchido, conforme descrição acima.

- **Pendência:** O campo "perícia final" estará com o ícone de **Pendência**, representado pelo símbolo <sup>A</sup>, caso a liberação do procedimento ainda esteja em análise pela perícia final.

- **Concluída:** Caso a perícia final já tenha autorizada a realização do procedimento, o status ficará com o status **Concluída**, representado pelo ícone

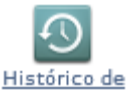

Botão **<u>observações</u> Histórico de observações:** Caso existam observações feitas pela perícia sobre o tratamento, o prestador poderá visualizá-las, clicando sobre o botão **Histórico de observações**, que estará visível quando o prestador clicar sobre o ícone apresentado no campo "perícia inicial" ou "perícia final" (quando houver).

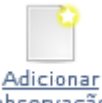

Botão observação Adicionar observação: Caso o prestador queira inserir uma observação que poderá ser visualizada pela perícia responsável pela análise do tratamento ou pela perícia da FASCAL SAÚDE, deverá clicar sobre o botão Adicionar observação.

#### 2.5. Guia não realizada

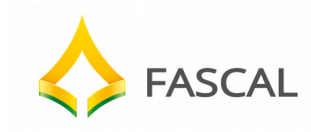

#### 2.5.1. Encerrar a Guia

O prestador deverá clicar sobre o botão (encerrar) quando o tratamento tiver sido realizado pelo beneficiário. Após clicar sobre este botão, a guia ficará com o status alterado para "guia realizada". Neste caso o prestador possa imprimir a guia para o envio à FASCAL Saúde, conforme cronograma de entregas de faturas adotado.

#### 2.5.2. Cancelar a guia

O prestador deverá cancelar as guias de atendimento, caso o beneficiário tenha

desistido da realização do tratamento. Para isso deverá clicar sobre o botão (**Cancelar guia**).

| Dados principais                         |                                                   |                                      |                                            |
|------------------------------------------|---------------------------------------------------|--------------------------------------|--------------------------------------------|
| 1 - Registro ANS - Operadoro<br>(41431-0 | 3 - Emissão da Guia •<br>05/07/2013               | 4 - Data da Autorizaçã<br>05/07/2013 | io 5 - Sanha 6 - Val<br>3026305 04/0       |
| ouro ou osneficiário                     |                                                   | ^                                    |                                            |
| 8 - Número da Carteira -<br>371.815.029  | 9 - Plano<br>PLANO A                              | 11 - Validade da Carte<br>17/05/2015 | stra 12 - Número do CN5<br>704608647632623 |
| Dados do contratado resp                 | onsável pelo tratamento                           |                                      |                                            |
| 16 - Nome do Profissional So             | licitante                                         | ]                                    | 17 - Número no Conselho                    |
| 20 - Código na Operadora<br>00400-2      | 21 - Nome do Contratado<br>PRIMORE INSTITUTO O ES | SPECIALIZADO                         | 22 - Número no Conselho                    |
| 25 - Nome do Profissional                | Executante •                                      |                                      | 26 - Número no Conselho                    |
| HELDER MACEDO RAY                        | ANELLI                                            |                                      | 3999                                       |

#### Figura 2.5.2(a): Guia com status de não realizada

#### 2.6. Guia realizada

As guias que foram aprovadas pela perícia inicial e final (quando existe) o status ficará como "Guia realizada", sendo necessária a impressão.

#### 2.6.1. Imprimir a guia

Quando o beneficiário realizar o tratamento, o prestador deverá imprimir a guia para ser entregue à FASCAL Saúde, conforme cronograma de entregas de faturas adotado.

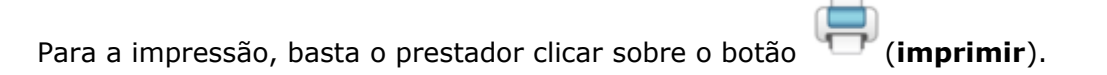

Ao clicar sobre o botão Imprimir, será mostrada a mensagem a seguir:

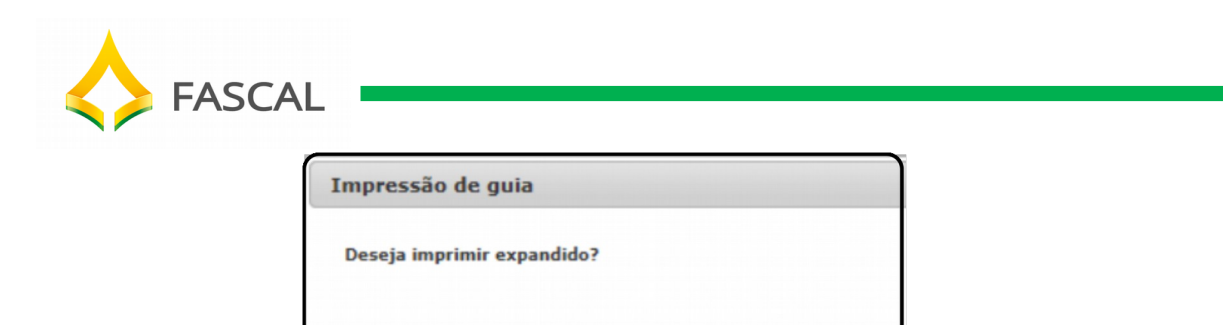

Figura 2.6.1(a): Impressão de guia

O usuário deverá clicar sobre o botão "Sim" para imprimir a guia.